## MENYUMBANG KEPADA DANA WAKAF PULAU PINANG SECARA ATAS TALIAN (*ON-LINE*).

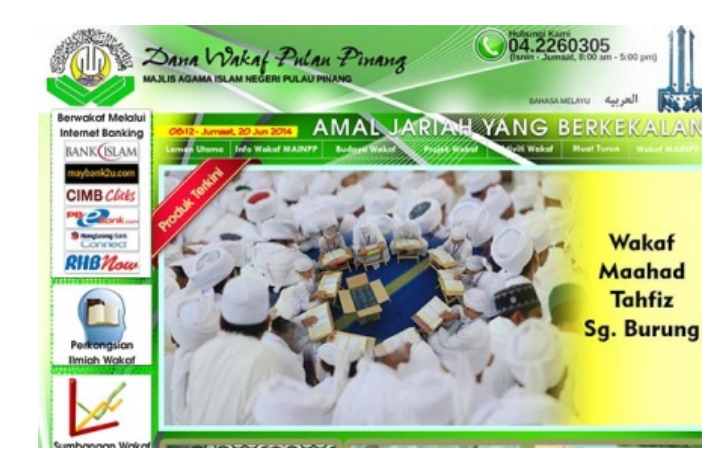

Langkah 1. klik 'Berwakaf Melalui Internet Banking'.

- Langkah 2. Lengkapkan kesemua maklumat yang perlu pada ruangan yang disediakan.
  - Nama Penuh
  - No Kad Pengenalan
  - Alamat
  - Poskod
  - Negeri
  - Email
  - No Telefon
  - Jumlah Bayaran

| PRO                       | DUCTS   ABOUT FPX   POP UP BLOCKER SETTING   COM                                                              | ITACT US       |  |
|---------------------------|----------------------------------------------------------------------------------------------------|----------------|--|
|                           | DANA WAKAF PULAU PINANG                                                                                       |                |  |
| 1                         | ila isikan maklumat diri anda pada ruang yang bertanda<br>Pastikan anda masukkan nilai bayaran wakaf yang bel | a (*).<br>tul. |  |
| Nama                      | KHAIRUL SALLEH BIN MD RIFFIN                                                                                  |                |  |
| No.IC                     | 710929115007 * Contoh : 920916118675 tanpa (-)                                                                | 6              |  |
| Alamat                    | NO 22 JALAN SC/10<br>SEKSYEN S<br>BANDAR BARU BANGI                                                           |                |  |
| Poskod                    | 43650 *                                                                                                    |                |  |
| Negeri                    | Selangor 🔻                                                                                                    |                |  |
| Email                     | senang@gmail.com *                                                                                            |                |  |
| No.Tel                    | 0122670767 *                                                                                                  |                |  |
| Jumlah<br>Bayaran<br>(RM) | 5                                                                                                    |                |  |
|                           | Sila buat pilihan pembayaran                                                                                  |                |  |

- Langkah 3. Sila buat pilihan pembayaran dengan klik pada butang.
  - Internet Banking untuk pembayaran secara online.

- Pembayaran Menggunakan Kad Kredit untuk membuat pembayaran menggunakan kad kredit.
- Langkah 4. Memeriksa maklumat yang telah dimasukkan dan membaca ikrar atau niat membuat sumbangan dana wakaf.

| DAHA<br>MAJLIS AGAM                             | Wakaf Pulan Pinang Od.2260305<br>Isrin Jumade E 00 an - 5.00 (                                                                                          |  |  |  |  |  |
|-------------------------------------------------|----------------------------------------------------------------------------------------------------|--|--|--|--|--|
| ABOUT FPX   POP UP BLOCKER SETTING   CONTACT US |                                                                                                    |  |  |  |  |  |
| PEMBELIAN DANA WAKAF TUNAI                      |                                                                                                    |  |  |  |  |  |
| Nama                                            | KHAIRUL SALLEH BIN MD RIFFIN                                                                                                    |  |  |  |  |  |
| No.IC                                           | NO 22 JALAN 5C/10                                                                                                    |  |  |  |  |  |
| Aldmot                                          | SEKSYEN 5                                                                                                    |  |  |  |  |  |
|                                                 | BANDAR BARU BANGI                                                                                                    |  |  |  |  |  |
| Poskod                                          | 43650                                                                                                    |  |  |  |  |  |
| Negeri                                          | SELANGOR                                                                                                    |  |  |  |  |  |
| Email                                           | senang@gmail.com                                                                                                    |  |  |  |  |  |
| No.Tel                                          | 0122670767                                                                                                    |  |  |  |  |  |
| Bayaran                                         | RM 5.5                                                                                                    |  |  |  |  |  |
|                                                 | NEAT MEMELIAT SLIMBANGAN DANA WAKAF :                                                                                                    |  |  |  |  |  |
| Saya KHAIRUL SA                                 | LLEH BIN MD RIFFIN mewakilkan kepada Majlis Agama Islam Negeri Pulau Pinang untuk                                                                       |  |  |  |  |  |
| mewak                                           | afkan mana-mana harta kekal di atas nama Dana Wakaf Pulau Pinang untuk :                                                                                |  |  |  |  |  |
| diri s                                          | saya / Allahyarham / Allahyarhamah / Pihak ibu/bapa / isteri & anak-anak                                                                                |  |  |  |  |  |
| sebanyak RM 5<br>**MAJLIS AGAMA ISLA            | demi kebajikan dan kepentingan Agama Islam kerana Allah TAALA SELAHA-LAMANYA.<br>AM NEGERI PULAU PINANG DENGAN INI MENERIMA WAKAF UNTUK TUJUAN TERSEBUT |  |  |  |  |  |
|                                                 | **PEMBERITAHUAN PENTING**                                                                                                    |  |  |  |  |  |
| *5                                              | ietiap transaksi akan dikenakan charge oleh pihak bank sebanyak 50 sen                                                                                  |  |  |  |  |  |
|                                                 | Teruskan Pembayaran FPX                                                                                                    |  |  |  |  |  |
| pastikan Rooun Blocker nela                     | was and a dimatikan (Refer to Pon un Blocker Settings for details)                                                                                      |  |  |  |  |  |
| la hendaklah mempunyai inti                     | ernet bangking yang sah untuk membuat transaksi.                                                                                                    |  |  |  |  |  |
| gan tutup browser / refresh h                   | nalaman ini sehingga anda mendapat response.                                                                                                    |  |  |  |  |  |

Anda dinasihati supaya memahami syarat-syarat yang di nyatakan iaitu :

- Sila pastikan *Popup Blocker* pelayar anda dimatikan.
- Mempunyai akaun internet banking yang sah untuk membuat transaksi.
- Jangan tutup *browser* atau *refresh page* sehingga anda menerima response.

Langkah 5. Klik butang 'Teruskan Pembayaran'

| ment Details<br>Merchant Name<br>Merchant Order No.<br>FPX Transaction ID | : MAJLIS AGAMA ISLAM NEGERI PULAU<br>PINANG<br>: 20140619224220<br>: 1406192239000323 | I PAGE 234<br>Bank Selection | BANKUSLAM                                                                                                    |
|---------------------------------------------------------------------------|---------------------------------------------------------------------------------------|------------------------------|----------------------------------------------------------------------------------------------------|
| Product Description<br>Amount                                             | : Wakaf Tunai MAINPP<br>: RM 5.50                                                     |                              | INTERNET BANKING                                                                                                    |
| Retail Banking                                                            |                                                                                       | Connect                      | USER TO<br>PASSWORD                                                                                                    |
| o maybank2u.o                                                             |                                                                                       | RHBNow                       | By applying and accessing to the BIMB internet Banking and/or using the services therein. Users agree to                                                                                                    |
| Corporate Banking                                                         | net                                                                                   |                              | the terms and conditions of access and services without limitation or qualification as provided at www.ba<br>Privacy & Security (Client Charter; Terms and Conditions<br>Copyright © 2007 Bank Islam Materyia Berhad(98112730; All rights |

| 🐏 Bank Islam - Google Chrome |                                                    | 1                                                                |                                                                                           |                                                        |                               |                                |
|------------------------------|----------------------------------------------------|------------------------------------------------------------------|-------------------------------------------------------------------------------------------|--------------------------------------------------------|-------------------------------|--------------------------------|
| 🔒 Bank Islam Malaysia Berl   | had [MY] https://www.bankislam.biz/EPOneIBWeb/f    |                                                                  |                                                                                           |                                                        |                               |                                |
| BANK                         | 1 Logout                                           |                                                                  |                                                                                           |                                                        |                               |                                |
| Online Payment               | (Step 1 of 3)                                      |                                                                  |                                                                                           |                                                        |                               |                                |
|                              | as at 19/06/2014 22:43:18                          | 1                                                                |                                                                                           |                                                        |                               |                                |
| Transaction Details          |                                                    |                                                                  |                                                                                           |                                                        |                               |                                |
| From Account                 | Current Account MYR •<br>View Account Details      | inent (step 1 of 5)                                              | auest - Google Chrome                                                                     | -                                                      |                               |                                |
| Seller Description           | MAJLIS AGAMA ISLAM NEGERI PULA                     | alaiks                                                           | alaysia Berhad (MY) https:/                                                               | //www.bankislam.biz/EF                                 | POneIBWeb/requestIAcc         | essCode.do?method=iAcc         |
| Order Number                 | 20140619224220                                     |                                                                  |                                                                                           | i-Access Code Re                                       | quest                         |                                |
| Order Date                   | 19/06/2014                                         | You have requested number.                                       | I for i-Access Code for this trans                                                        | saction on 19/06/2014 22:4                             | 43:49, i-Access Code will be  | delivered to your mobile phone |
| Amount(MYR)                  | 5.50                                               | Note :                                                           |                                                                                           |                                                        |                               |                                |
| i-Access Code                | <br>I-Access Code Request                          | 1. The i-Access cor<br>2. Change your pref<br>Center at contacts | de is valid per transaction.<br>lerred mobile phone number for<br>center@bankislam.com.my | i-Access Code at any neare<br>y or call 603 2690 0900. | ist Bank Islam branches or re | fer to Bank Islam Contact      |
| Note : i-Acces               | s Code is required for this transaction.           |                                                                  |                                                                                           |                                                        |                               |                                |
|                              | Pay                                                | Access                                                           | Copyright ©2007 Bar                                                                       | nk Islam Malaysia Berhad                               | i(98127-X).All rights reserv  | ed.                            |
|                              |                                                    |                                                                  |                                                                                           |                                                        |                               |                                |
| Copyright ©2007 Bank Is      | slam Malaysia Berhad(98127-X).All rights reserved. |                                                                  |                                                                                           |                                                        |                               |                                |

- Teruskan Pembayaran FPX
  - Proses seterusnya akan membawa anda ke web 'MyClear FPX',
  - Buat pilihan bank.
  - Boleh memilih untuk memasukkan alamat email untuk menerima status transaksi.
  - Klik pada 'Agree and Continue'
  - Proses seterusnya akan membawa anda kepada halaman web bank pilihan anda. Anda dikehendaki melengkapkan transaksi tersebut.
- Teruskan Pembayaran MIGS
  - Proses seterusnya akan membawa anda kepada pilihan VISA atau MASTERCARD.
  - Lengkapkan transaksi anda.
- Langkah 6. Anda akan kembali ke halaman Dana Wakaf untuk menerima resit bayaran, resit ini boleh dicetak.

Pihak MAINPP akan sekali lagi mencetak resit resmi di Pejabat MAINPP dan anda boleh mendapatkan resit resmi tersebut.